# Rete locale computer con S.O. Windows 10 Come condividere e connettere cartelle e file su più PC connessi alla stessa rete locale/modem-router/ Switch

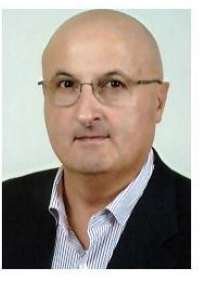

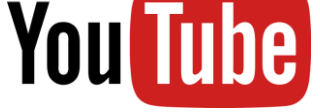

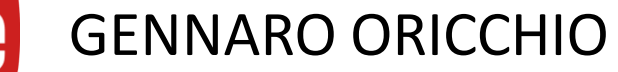

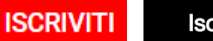

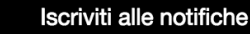

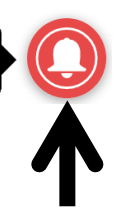

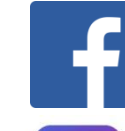

https://www.facebook.com/gennaro.oricchio

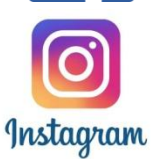

https://www.instagram.com/gennarooricchio/?hl=it

## Disclaimer

Declino ogni responsabilità dal non corretto funzionamento della Vostra rete derivante dall'utilizzo di questa guida/video. Potete lasciare nei commenti eventuali richieste di chiarimenti o contattarmi sulla mia email.

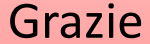

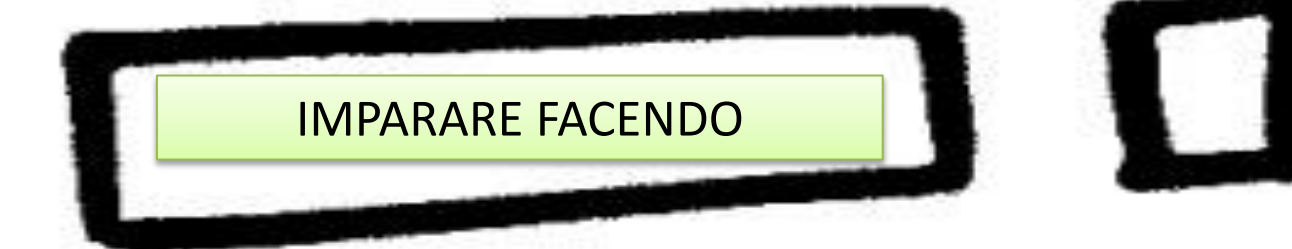

Guida per Windows 10 Eventuali marchi di terzi citati appartengono ai rispettivi legittimi proprietari.

## In sintesi

Configurare la rete locale sui computer collegati.
Modifica impostazioni di condivisione avanzate.
Configurazione Windows Defender Firewall.
Creazione nuova regola connessione in entrata.
Condivisione di una cartella sul computer server.
Connessione di una cartella di rete sul computer client.

Sotto nella descrizione del video trovate il link per scaricare il file pdf di questa presentazione.

#### **RETE LOCALE (Local Area Network, LAN)**

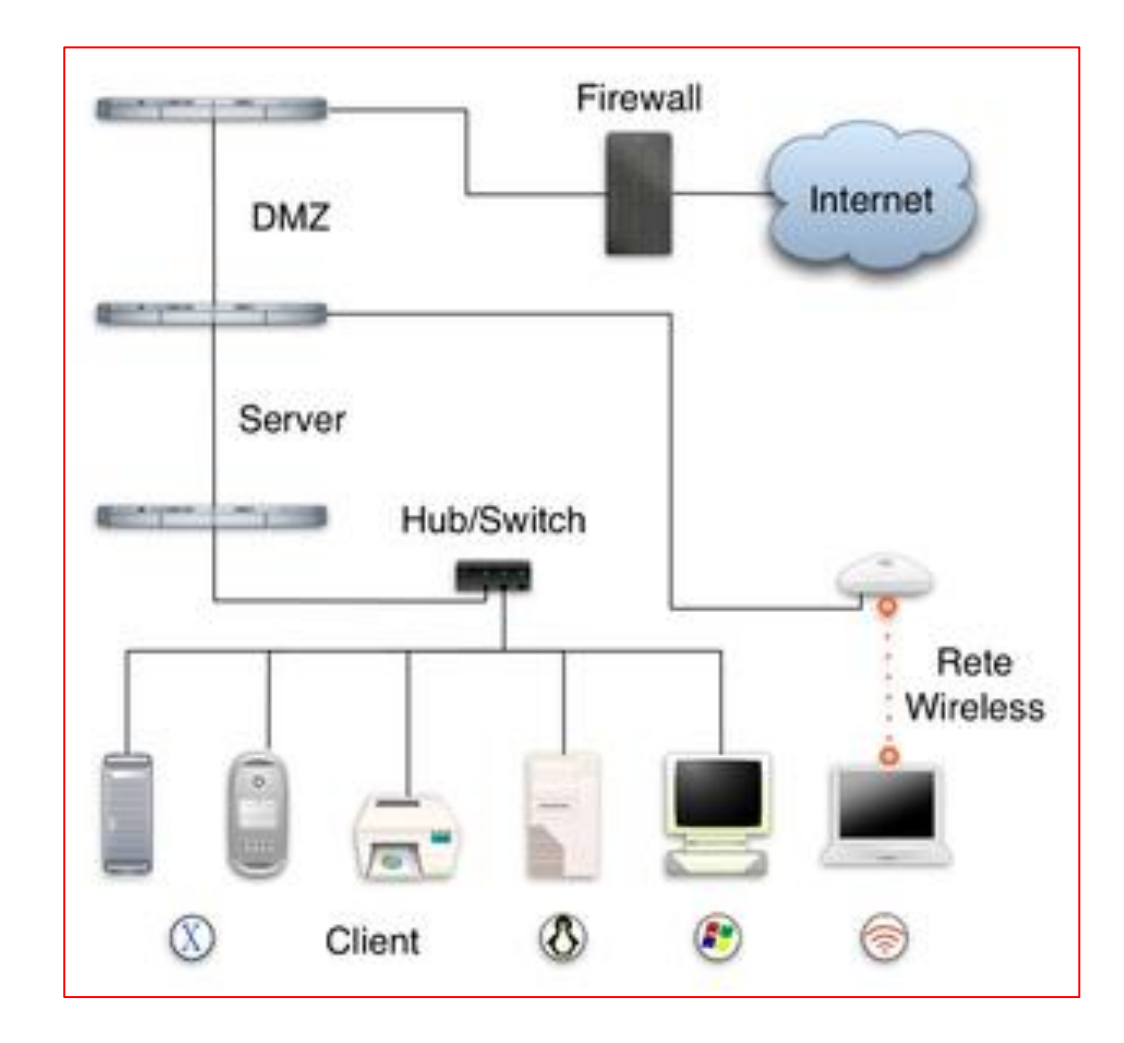

#### **RETE LOCALE (Local Area Network, LAN)**

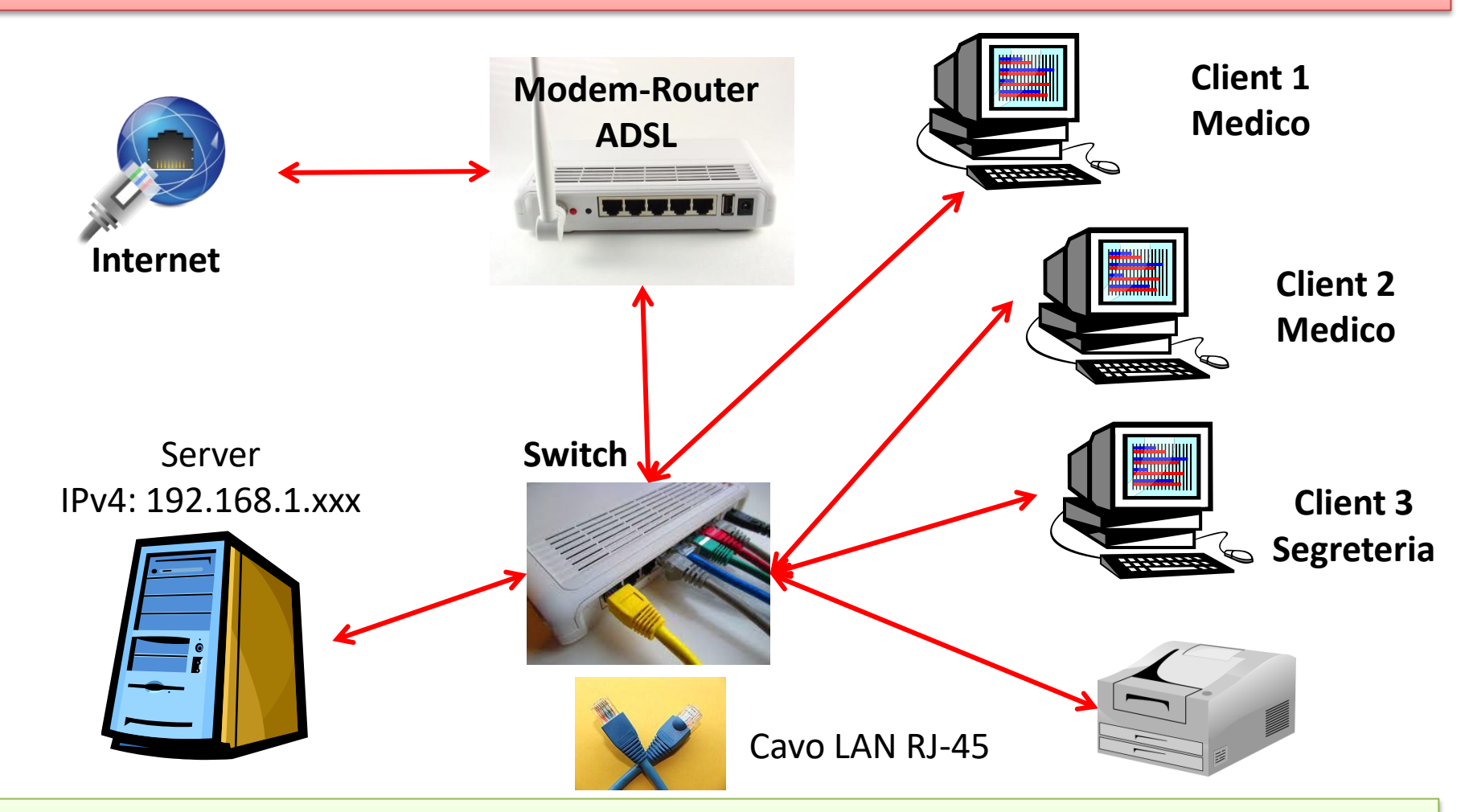

Switch (commutatore) di rete, dispositivo che consente il collegamento di più computer tra di loro e a Internet. Uno Switch di rete con velocità di 1000 Megabit al secondo (Mbit/s), consente di avere, oltre che una connessione stabile, anche quella più veloce e sicura.

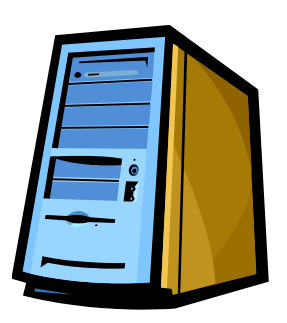

Il Server è il computer principale connesso alla rete locale dello studio medico su cui sono presenti i dati di cartella clinica e su cui è installata la versione server del software di cartella clinica.

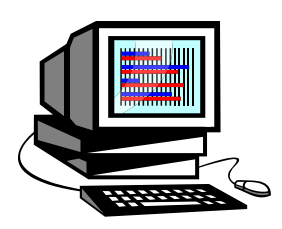

Il Client è il computer connesso alla rete locale dello studio medico su cui è installata la versione client del software (programma) di cartella clinica.

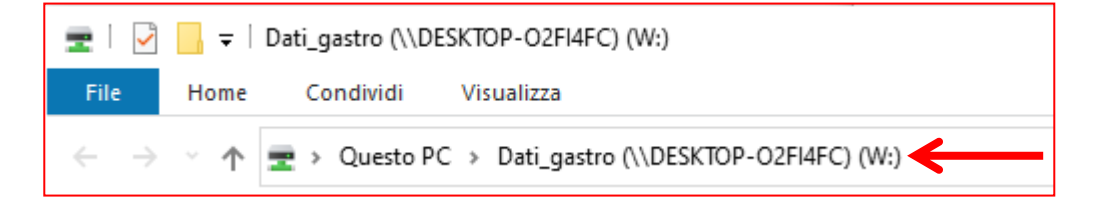

| Cartella Clinica Gastro - www.oricchiogennaro.it          |
|-----------------------------------------------------------|
| Versione 7.0 Rev. 000 2018 Client -> (W:\DATI_Gastro.CCG) |
| Licenza d'uso concessa al Dott. utente 1                  |
|                                                           |
| utente 1                                                  |
| utente 2                                                  |
|                                                           |
|                                                           |
| RIGA 1 INTESTAZIONE REFERTI                               |
| RIGA 2 INTESTAZIONE REFERTI                               |
| RIGA 3                                                    |
| BIGA 4                                                    |
| RIGA 5 (PER CARICARE L'INTESTAZIONE DA FLOPPY DISK-       |
| RIGA 6 - CLICCARE SUL PULSANTE INTESTAZIONE)              |
| Località: - ASL: -                                        |
| Avanti                                                    |

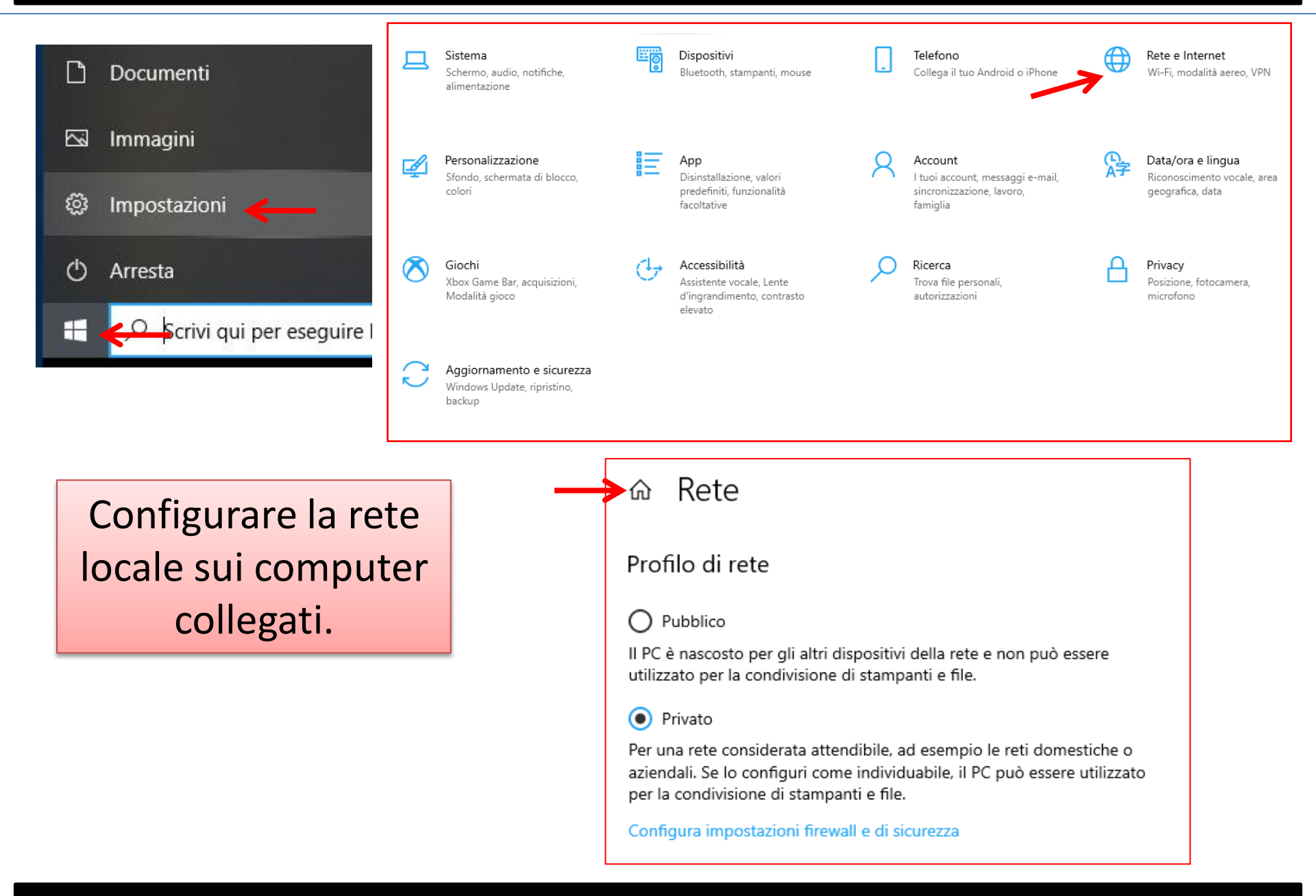

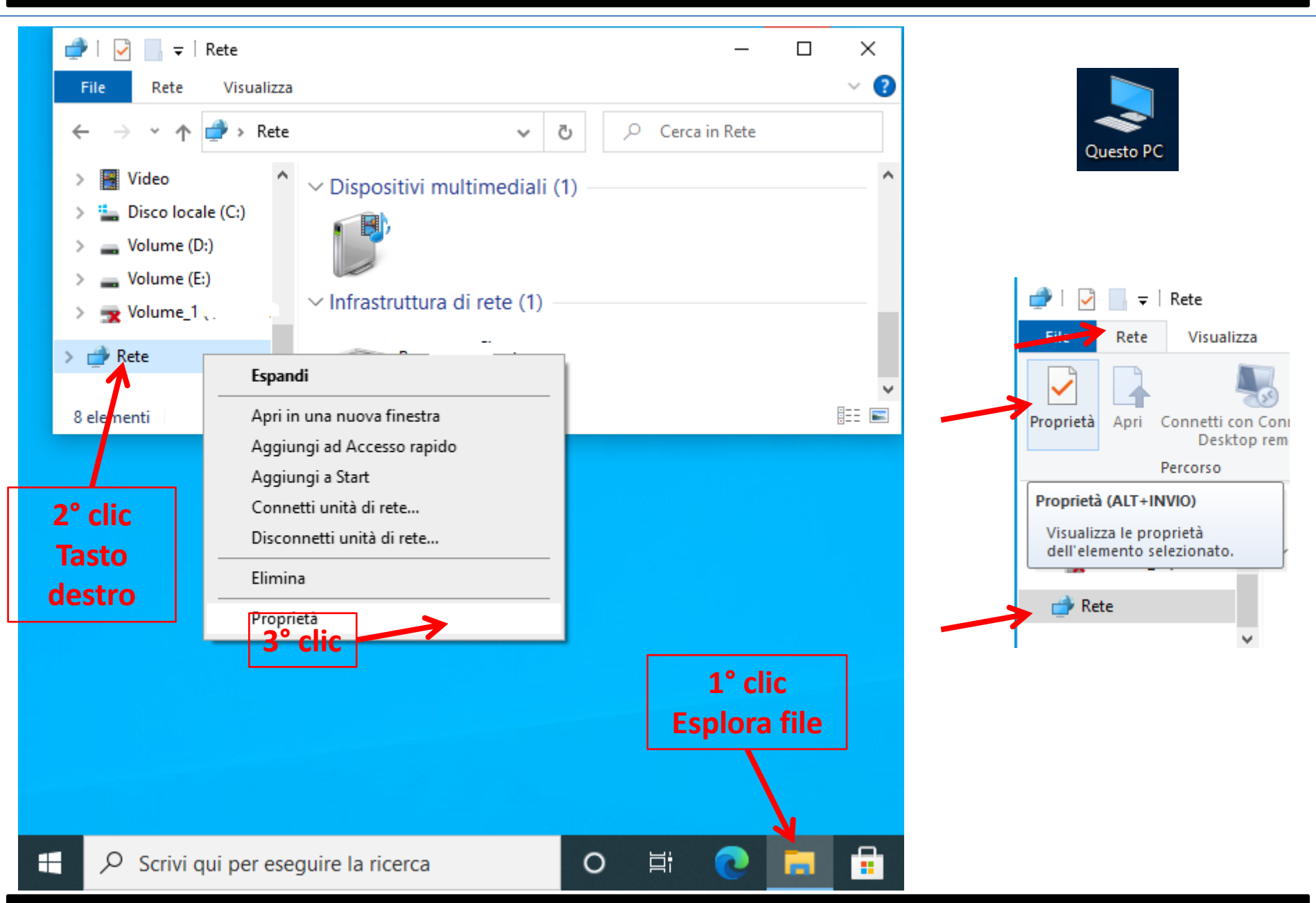

## Modifica impostazioni di condivisione avanzate

| E Centro connessioni di rete e condiv          | visione                                                                                                    | _ |  | Х |
|------------------------------------------------|----------------------------------------------------------------------------------------------------|---|--|---|
| ← → · ↑ ½ « Rete e Intern                      | et > Centro connessioni di rete e condivisione v Ō                                                                        |   |  | Ą |
| Pagina iniziale Pannello di                    | Visualizzare le informazioni di base sulla rete e configurare le connessionira finestra                                   |   |  |   |
| controllo Visualizza reti attive               |                                                                                                    |   |  |   |
| Modifica impostazioni scheda                   | Rete Tipo di accesso: Internet                                                                                            |   |  |   |
| Modifica impostazioni di condivisione avanzate | Rete privata Connessioni: 🖗 Ethernet                                                                                      |   |  |   |
| Opzioni streaming<br>multimediale              | Modifica impostazioni di rete                                                                                             |   |  |   |
| Configura nuova connessione o rete             |                                                                                                    |   |  |   |
|                                                | Configurare una connessione a banda larga, remota o VPN oppure configurare un router o un<br>punto di accesso.            |   |  |   |
|                                                | Risoluzione problemi                                                                                                    |   |  |   |
|                                                | Eseguire la diagnosi e la correzione di problemi di rete oppure ottenere informazioni per la<br>risoluzione dei problemi. |   |  |   |
| Vedere anche                                   |                                                                                                    |   |  |   |
| Opzioni Internet                               |                                                                                                    |   |  |   |
| Windows Defender Firewall                      |                                                                                                    |   |  |   |

| •4 Impostazioni di condivisione avanzate                                                                                                    | _ | ×        |
|----------------------------------------------------------------------------------------------------|---|----------|
| ← → ~ ↑  ✓ Centro connessioni > Impostazioni di condivisione avanzate v                                                                                                |   | <i>م</i> |
| Modifica le opzioni di condivisione per diversi profili di rete                                                                                                    |   |          |
| Per ogni rete utilizzata dall'utente viene creato un profilo separato. È possibile scegliere opzioni specifiche per<br>ogni profilo.                                   |   |          |
| Privato (profilo corrente)                                                                                                    | 1 |          |
| Individuazione rete                                                                                                    |   |          |
| Quando è attiva l'individuazione della rete, il computer può individuare altri computer e dispositivi<br>di rete ed è visibile per gli altri computer nella rete.      |   |          |
| <ul> <li>Attiva individuazione rete</li> <li>Attiva la configurazione automatica dei dispositivi connessi alla rete.</li> <li>Disattiva individuazione rete</li> </ul> |   |          |
| Condivisione file e stampanti                                                                                                    |   |          |
| Quando è attivata la condivisione dei file e delle stampanti, i file e le stampanti condivisi dal<br>computer in uso saranno accessibili agli utenti nella rete.       |   |          |
| <ul> <li>Attiva condivisione file e stampanti</li> <li>Disattiva condivisione file e stampanti</li> </ul>                                                              |   |          |
| Guest o Pubblico                                                                                                    |   |          |
| Tutte le reti                                                                                                    |   |          |
|                                                                                                    |   |          |
| Salva modifiche Annulla                                                                                                    |   |          |

| •4 Impostazioni di condivisione avanzate                                                                                                    |  | ×        |
|----------------------------------------------------------------------------------------------------|--|----------|
| ← → · ↑ · Centro connessioni > Impostazioni di condivisione avanzate · ♂                                                                                          |  | <i>م</i> |
| Modifica la anzioni di condivisione per diversi profili di rete                                                                                                   |  |          |
| Modifica le opzioni di condivisione per diversi profili di rete                                                                                                   |  |          |
| Per ogni rete utilizzata dall'utente viene creato un profilo separato. E possibile scegliere opzioni specifiche per<br>ogni profilo.                              |  |          |
| Privato (profilo corrente)                                                                                                    |  |          |
| Guest o Pubblico                                                                                                    |  |          |
| Individuazione rete                                                                                                    |  |          |
| Quando è attiva l'individuazione della rete, il computer può individuare altri computer e dispositivi<br>di rete ed è visibile per gli altri computer nella rete. |  |          |
| <ul> <li>Disattiva individuazione rete</li> </ul>                                                                                                    |  |          |
| Condivisione file e stampanti                                                                                                    |  |          |
| Quando è attivata la condivisione dei file e delle stampanti, i file e le stampanti condivisi dal<br>computer in uso saranno accessibili agli utenti nella rete.  |  |          |
| <ul> <li>Attiva condivisione file e stampanti</li> <li>Disattiva condivisione file e stampanti</li> </ul>                                                         |  |          |
|                                                                                                    |  |          |
| Tutte le reti                                                                                                    |  |          |
|                                                                                                    |  |          |
|                                                                                                    |  |          |
|                                                                                                    |  |          |
| Salva modifiche Annulla                                                                                                    |  |          |

| → 🔹 🛧 📢 « Centro connessioni > Impostazioni di condivisione avanzate 🗸 👌                                                                                                    |  |  |
|----------------------------------------------------------------------------------------------------|--|--|
|                                                                                                    |  |  |
| Modifica le onzioni di condivisione per diversi profili di rete                                                                                                    |  |  |
| Per ogni rete utilizzata dall'utente viene creato un profilo separato. È possibile scepliere opzioni specifiche per                                                                                                    |  |  |
| ogni profilo.                                                                                                    |  |  |
| Privato (profilo corrente)                                                                                                    |  |  |
| Guart a Dubblica                                                                                                    |  |  |
|                                                                                                    |  |  |
| Tutte le reti                                                                                                    |  |  |
| Condivisione cartella pubblica                                                                                                    |  |  |
| Se la condivisione delle cartelle pubbliche è attiva, gli utenti della rete possono accedere ai file di tali<br>cartelle.                                                                                                    |  |  |
| Attiva la condivisione per consentire la lettura e la scrittura dei file delle cartelle pubbliche a tutti gli utenti con accesso alla rete                                                                                                    |  |  |
| <ul> <li>Disattiva condivisione cartelle pubbliche (gli utenti che accedono al computer potranno<br/>comunque accedere alle cartelle)</li> </ul>                                                                                                    |  |  |
| Flussi multimediali                                                                                                    |  |  |
| Se i flussi multimediali sono attivi, gli utenti e i dispositivi nella rete possono accedere alla musica,<br>alle immagini e ai video presenti nel computer. Il computer, inoltre, può trovare contenuti<br>multimediali nella rete.                                                                                                    |  |  |
| Scegliere le opzioni dei flussi multimediali                                                                                                    |  |  |
| Connessioni condivisione file                                                                                                    |  |  |
| Per proteggere le connessioni di condivisione file, in Windows viene utilizzata la crittografia a 128                                                                                                    |  |  |
| bit. Alcuni dispositivi non supportano la crittografia a 128 bit, pertanto devono utilizzare la<br>crittografia a 40 o 56 bit.                                                                                                    |  |  |
| bit. Alcuni dispositivi non supportano la crittografia a 128 bit, pertanto devono utilizzare la<br>crittografia a 40 o 56 bit.<br>() Usa la crittografia a 128 bit per proteggere le connessioni di condivisione file (scelta<br>consigliata)                                                                                                    |  |  |
| bit. Alcuni dispositivi non supportano la crittografia a 128 bit, pertanto devono utilizzare la<br>crittografia a 40 o 56 bit.<br>(i) Usa la crittografia a 128 bit per proteggere le connessioni di condivisione file (scelta<br>consigliata)<br>() Abilita condivisione file per dispositivi che utilizzano la crittografia a 40 o 56 bit                                                                                                    |  |  |
| bit. Alcuni dispositivi non supportano la crittografia a 128 bit, pertanto devono utilizzare la<br>crittografia a 40 o 56 bit.<br>(I) Usa la crittografia a 128 bit per proteggere le connessioni di condivisione file (scelta<br>consigliata)<br>() Abilita condivisione file per dispositivi che utilizzano la crittografia a 40 o 56 bit<br>Condivisione protetta da password                                                                                                    |  |  |
| bit. Alcuni dispositivi non supportano la crittografia a 128 bit, pertanto devono utilizzare la<br>crittografia a 40 o 56 bit.                                                                                                    |  |  |
| <ul> <li>bit. Alcuni dispositivi non supportano la crittografia a 128 bit, pertanto devono utilizzare la crittografia a 40 o 56 bit.</li> <li>Usa la crittografia a 128 bit per proteggere le connessioni di condivisione file (scelta consigliata)</li> <li>Abilita condivisione file per dispositivi che utilizzano la crittografia a 40 o 56 bit</li> <li>Condivisione protetta da password</li> <li>Quando è attiva la condivisione protetta con password, solo coloro che dispongono di un account utente e di una password per il computer possono accedere ai file condivisi, alle stampanti collegate al computer e alle cartelle pubbliche. Per consentire l'accesso anche ad altri utenti, è necessario disattivare la condivisione protetta da password.</li> <li>Attiva condivisione protetta da password</li> </ul> |  |  |
| bit. Alcuni dispositivi non supportano la crittografia a 128 bit, pertanto devono utilizzare la crittografia a 40 o 56 bit.                                                                                                    |  |  |

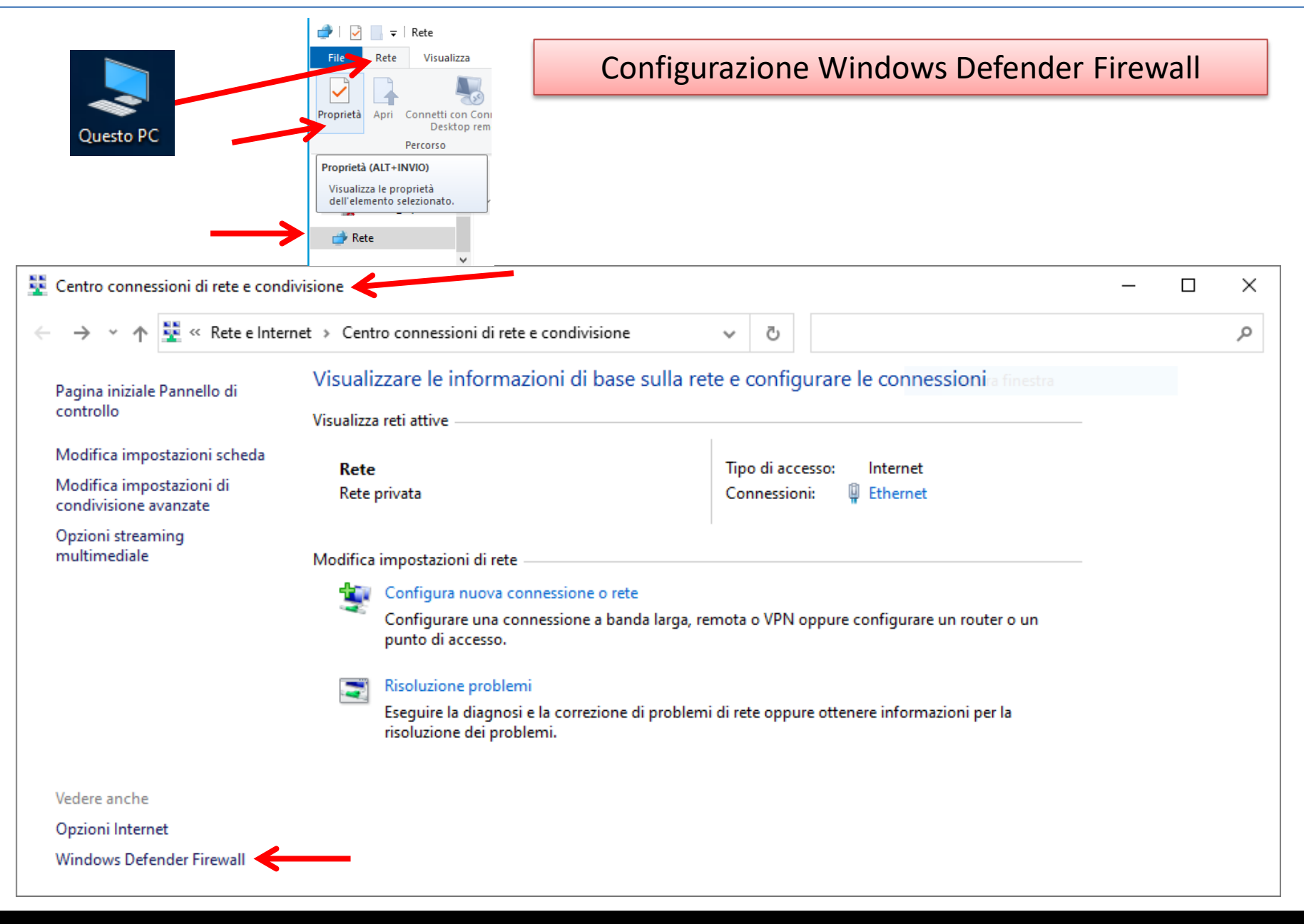

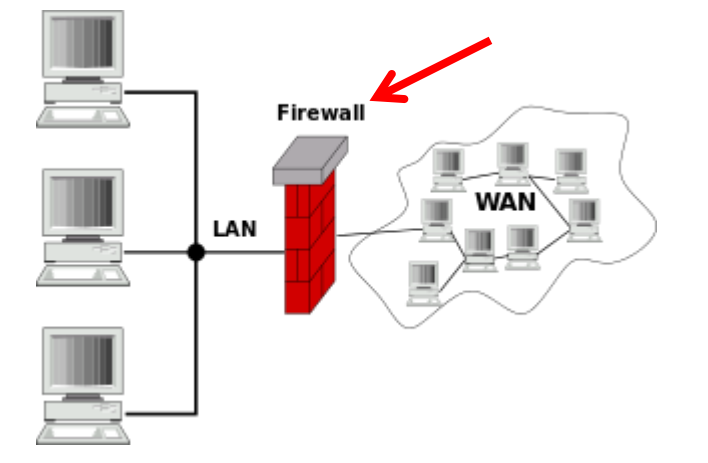

Nell'informatica, nell'ambito delle reti di computer, un firewall (termine inglese dal significato originario di parete refrattaria, muro tagliafuoco; in italiano anche parafuoco o parafiamma) è un componente hardware e/o software di difesa perimetrale di una rete, originariamente passivo, che può anche svolgere funzioni di collegamento tra due o più segmenti di rete, fornendo dunque una protezione in termini di sicurezza informatica della rete stessa.

Fonte: https://it.wikipedia.org/wiki/Firewall

|                                               | icurates & Windows Defender Firewall                                                                             |                                                            | _                           |
|-----------------------------------------------|----------------------------------------------------------------------------------------------------|------------------------------------------------------------|-----------------------------|
| Pagina iniziale Pannello di<br>controllo      | Protezione del PC con Windows De<br>Windows Defender Firewall contribuisce a imp<br>tramite una rete o Internet. | efender Firewall                                           | e di accedere al computer   |
| attraverso Windows Defender<br>Firewall       | 🛛 🥏 Reti private                                                                                                 |                                                            | Non connesso 📀              |
| Modifica impostazioni di<br>notifica          | Guest o reti pubbliche                                                                                           |                                                            | Connesso 🔗                  |
| Attiva/Disattiva Windows<br>Defender Firewall | Reti in luoghi pubblici come aeroporti e Inter                                                                   | met café                                                   |                             |
| Ripristina impostazioni<br>predefinite        | Stato di Windows Defender Firewall:                                                                              | Attivato                                                   |                             |
| Impostazioni avanzate                         | Connessioni in ingresso:                                                                                         | Blocca tutte le connessioni<br>nell'elenco delle app conse | ad app non incluse<br>ntite |
| Risoluzione dei problemi di<br>rete           | Reti pubbliche attive:                                                                                           | FRete 2                                                    |                             |
|                                               | Stato notifica:                                                                                                  | Invia notifica quando Wind<br>blocca una nuova app         | ows Defender Firewall       |
| Vedere anche                                  |                                                                                                    | 27 – 23 Active Control (1996) 023 (2016) 2020 (2017)       |                             |
| Sicurezza e manutenzione                      |                                                                                                    |                                                            |                             |
| Centro connessioni di rete e<br>condivisione  |                                                                                                    |                                                            |                             |

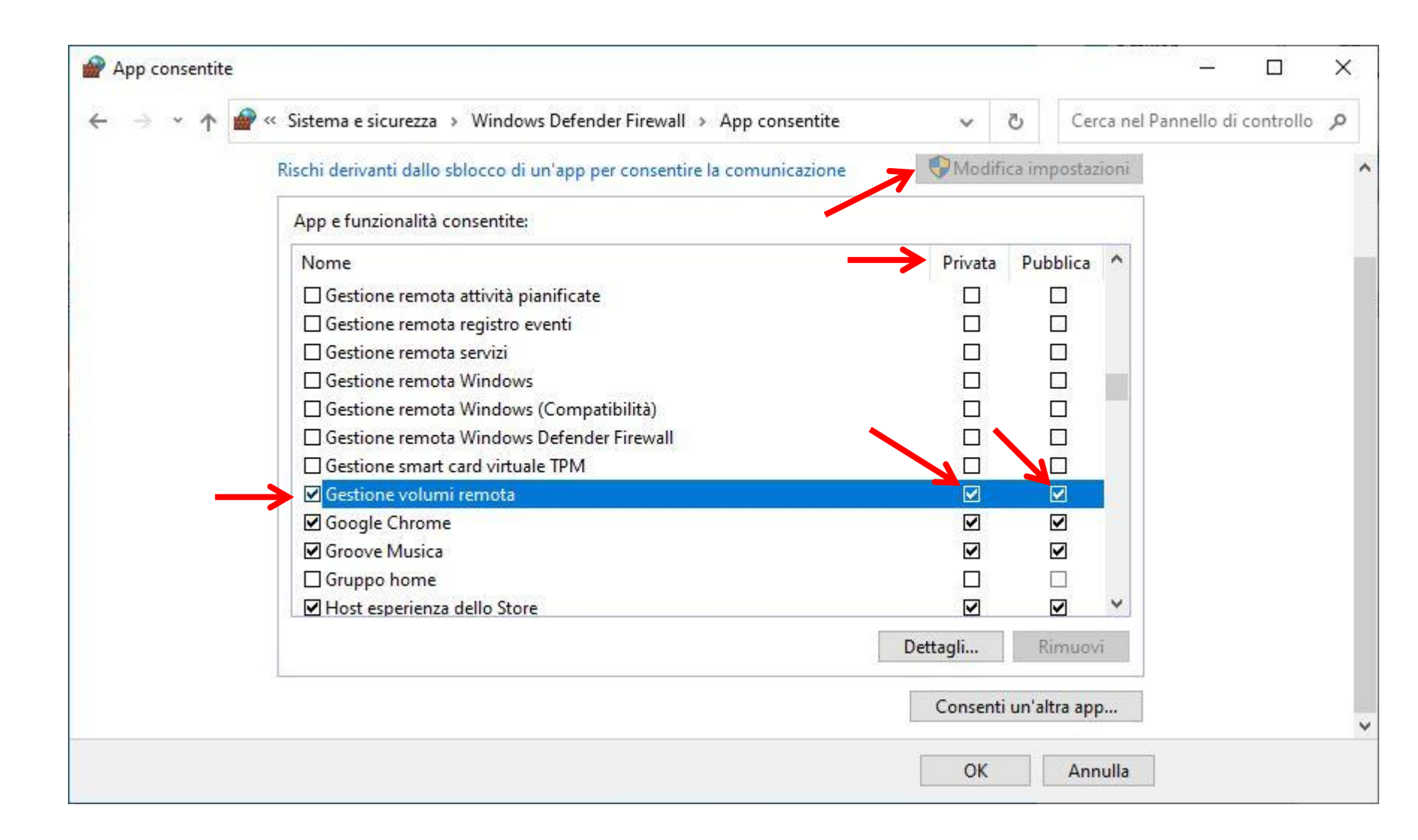

#### Creazione nuova regola connessione in entrata

Fonte: https://docs.microsoft.com/it-it/sql/database-engine/configure-windows/configure-a-windows-firewall-for-database-engine-access?view=sql-server-ver15

## Per aprire una porta in Windows Firewall per l'accesso TCP (Transmission Control Protocol

- è un protocollo di rete a pacchetto di livello di trasporto)

•Dal menu Start scegliere Esegui, digitare WF.msc, quindi fare clic su OK.

Nel riquadro sinistro di Windows Firewall con sicurezza avanzata fare clic con il pulsante destro del mouse su Regole in entrata, quindi scegliere Nuova regola nel riquadro azioni.
Nella finestra di dialogo Tipo di regola selezionare Porta, quindi fare clic su Avanti.
Nella finestra di dialogo Protocollo e porte selezionare TCP. Selezionare Porte locali specifiche, quindi digitare il numero di porta dell'istanza del Motore di database, ad esempio 3306-MySQL 5432- PostgreSQL per l'istanza predefinita. Fare clic su Avanti.
Nella finestra di dialogo Azione selezionare Consenti la connessione, quindi fare clic su Avanti.

•Nella finestra di dialogo **Profilo** selezionare tutti i profili che descrivono l'ambiente di connessione del computer quando si desidera eseguire la connessione al Motore di database, quindi fare clic su **Avanti**.

•Nella finestra di dialogo **Nome** digitare un nome e una descrizione per questa regola, quindi fare clic su **Fine**.

|                  | Tutti App Documenti Web Altro 🔫              | ₽ ···                                                                   |
|------------------|----------------------------------------------|-------------------------------------------------------------------------|
|                  | Corrispondenza migliore                      |                                                                         |
|                  | WF.msc<br>Documento console comune Microsoft |                                                                         |
|                  | Cerca nel Web                                | W/E mass                                                                |
|                  | ✓ WF.msc - Visualizza risultati Web >        | Documento console comune Microsoft                                      |
| 6 ele            |                                              | Percorso <u>C:\WINDOWS\system32</u><br>Ultima modifica                  |
| prontu           |                                              | ☐ Apri                                                                  |
|                  |                                              | <ul> <li>Apri percorso file</li> <li>Copia percorso completo</li> </ul> |
| prontua          |                                              |                                                                         |
| Assiste<br>Remot |                                              |                                                                         |
|                  | Q WE med                                     |                                                                         |
|                  | ∼ wransq ◄                                   |                                                                         |

| P Windows Defender Firewall con sicurezza avanzata                                                                                                    |                                                                                                    |     | – 🗆 ×                                                                                                    |
|----------------------------------------------------------------------------------------------------|----------------------------------------------------------------------------------------------------|-----|----------------------------------------------------------------------------------------------------|
| File Azione Visualizza ?                                                                                                    |                                                                                                    |     |                                                                                                    |
| ← ⇒   ≥ 📰   🗟   🖬 🖬                                                                                                    |                                                                                                    |     |                                                                                                    |
| <ul> <li>Windows Defender Firewall con sicurezza avanzata su Computer locale</li> <li>Regole connessioni in entrata</li> <li>Regole di sicurezza delle connessioni</li> <li>Monitoraggio</li> </ul> | Regole connessioni in entrata         Nome         Aggiornamento Parmenide         Aggiornamento Parmenide         Aggiornamento Parmenide         Aggiornamento Parmenide         Aggiornamento Parmenide         Aggiornamento Parmenide         anydesk.exe         anydesk.exe         EaseUS_SMART         EaseUS_SMART         Local TBConsoleUI.exe         Local TBConsoleUI.exe         Local TodoBackupService.exe         MilleLotti_Client         MilleLotti_Client         MilleLotti_Client         MilleLotti_Client         MilleLotti_Client         MilleLotti_Client         MilleLotti_Client         MilleLotti_Client         MilleLotti_Client         MilleLotti_Client         MilleLotti_Client         MilleLotti_Client         MilleLotti_Client | Gru | Azioni         Regole connessioni in entrata         Image: Nuova regola         Image: Filtra per profilo         Image: Filtra per stato         Image: Filtra per gruppo         Image: Filtra per gruppo         Image: Visualizza         Image: Aggiorna         Image: Esporta elenco         Image: Guida |
|                                                                                                    | <ul> <li>MilleUpdater</li> <li>PDS_Client</li> </ul>                                                                                                    |     |                                                                                                    |
|                                                                                                    | V PDS Client                                                                                                    | > × |                                                                                                    |
|                                                                                                    |                                                                                                    |     |                                                                                                    |

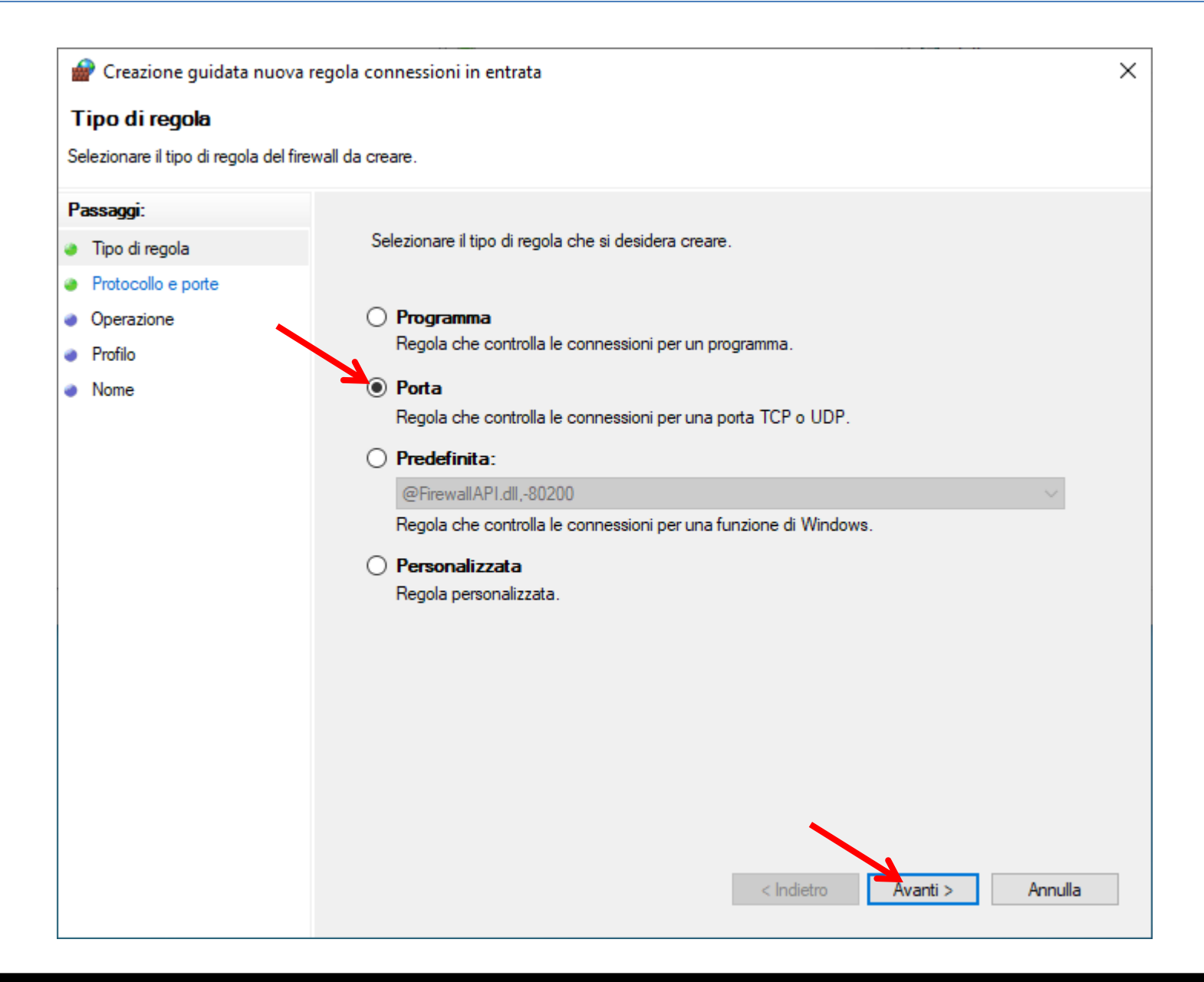

| 🔗 Creazione guidata nuov            | /a regola connessioni in entrata                                                        | × |
|-------------------------------------|-----------------------------------------------------------------------------------------|---|
| Protocollo e porte                  |                                                                                         |   |
| Specificare i protocolli e le porte | e a cui applicare la regola.                                                            |   |
| Passaggi:                           |                                                                                         |   |
| Tipo di regola                      | Selezionare se applicare la regola al protocollo TCP o UDP.                             |   |
| Protocollo e porte                  |                                                                                         |   |
| Operazione                          | ○ UDP                                                                                   |   |
| Profilo                             |                                                                                         |   |
| Nome                                | Selezionare se applicare la regola a tutte le porte locali o a porte locali specifiche. |   |
|                                     | ◯ Tutte le porte locali                                                                 |   |
|                                     | Porte locali specifiche: 3306                                                           |   |
|                                     | Esempio: 80, 443, 5000-5010                                                             |   |
|                                     |                                                                                         |   |
|                                     |                                                                                         |   |
|                                     |                                                                                         |   |
|                                     |                                                                                         |   |
|                                     |                                                                                         |   |
|                                     |                                                                                         |   |
|                                     |                                                                                         |   |
|                                     |                                                                                         |   |
|                                     |                                                                                         |   |
|                                     |                                                                                         |   |
|                                     | < Indietro Avanti > Annulla                                                             |   |
|                                     |                                                                                         |   |

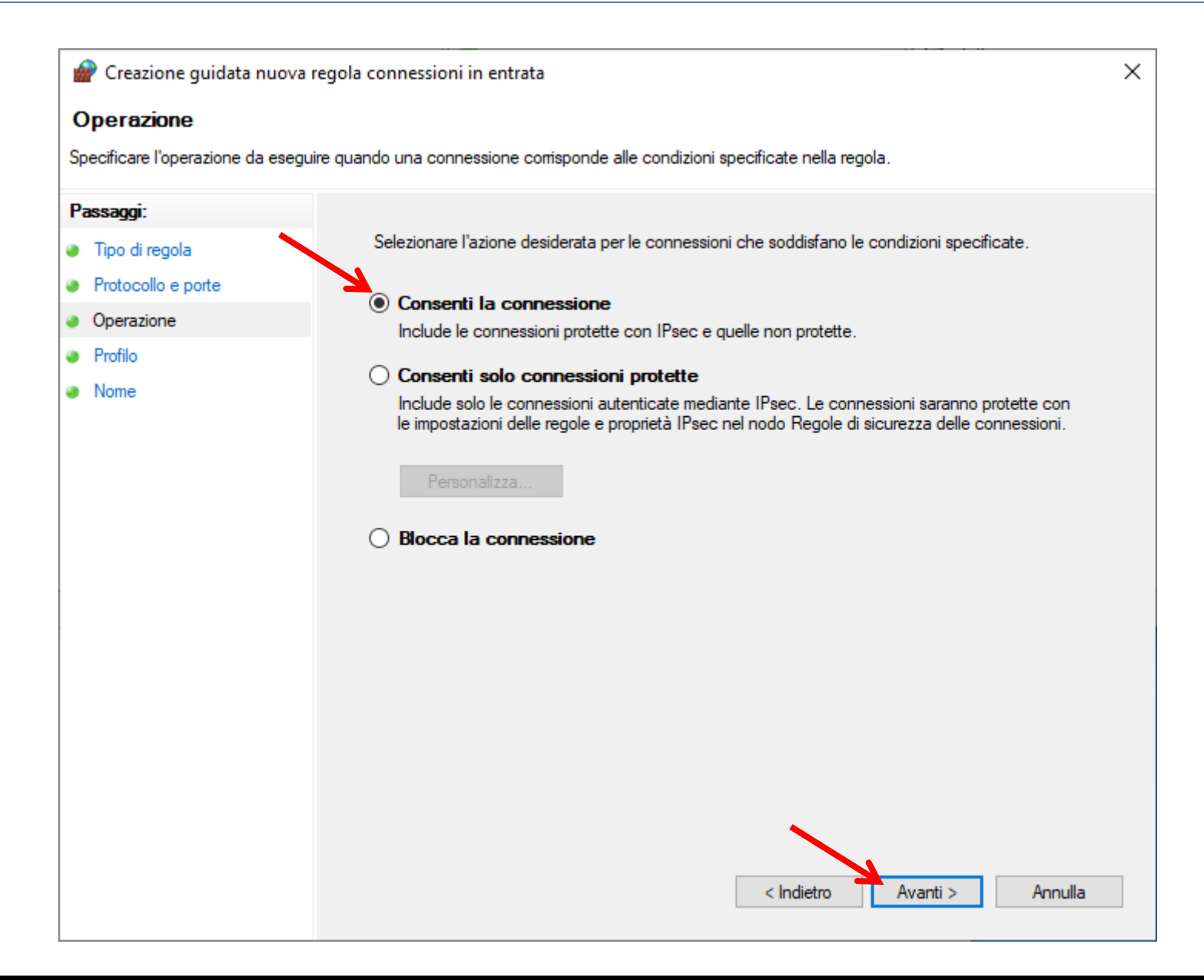

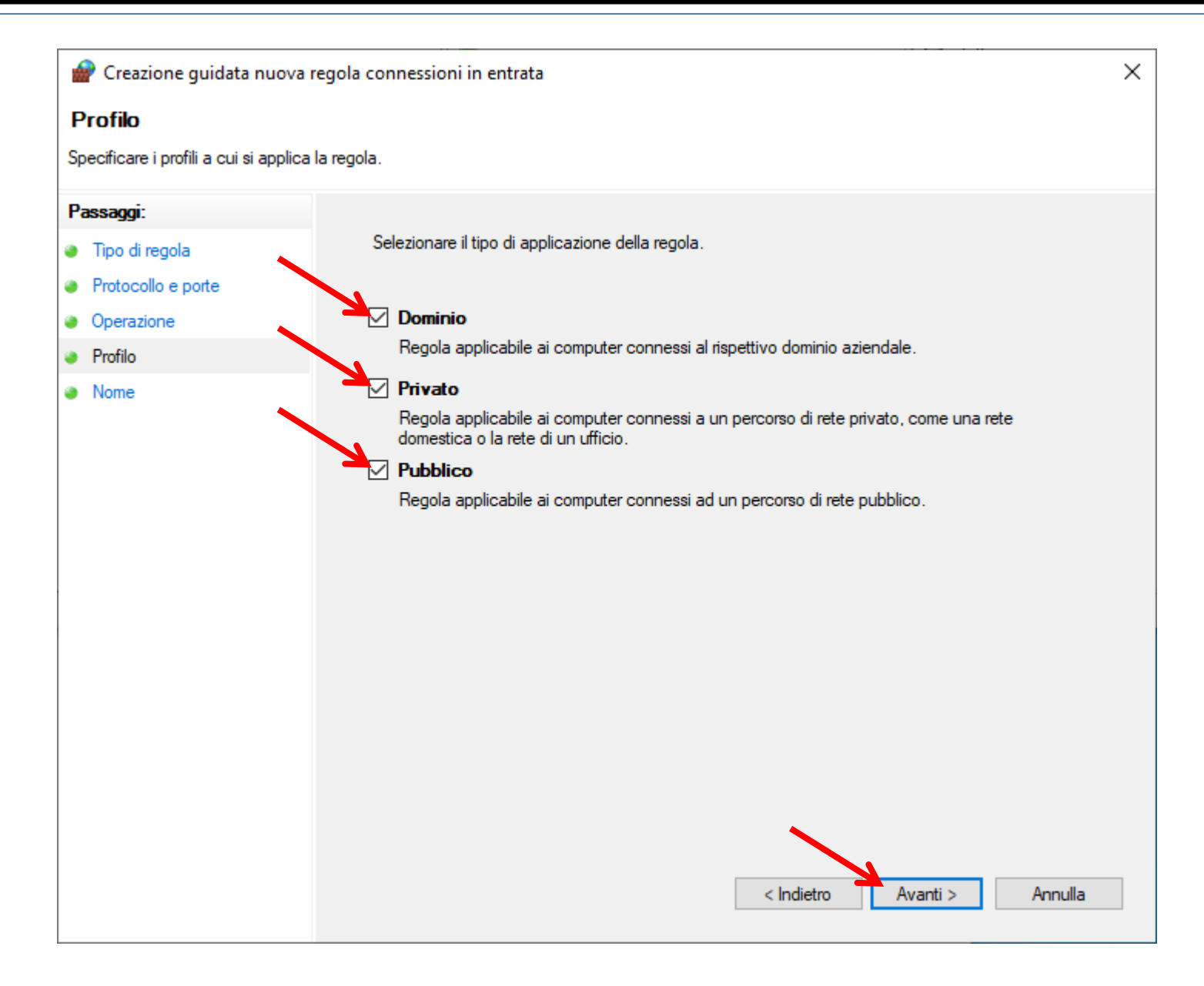

| 💣 Creazione guidata nuova r          | regola connessioni in entrata | × |
|--------------------------------------|-------------------------------|---|
| Nome                                 |                               |   |
| Specificare il nome e la descrizione | e della regola.               |   |
| Passaggi:                            |                               |   |
| Tipo di regola                       |                               |   |
| Protocollo e porte                   |                               |   |
| Operazione                           |                               |   |
| Profilo                              | Nome:                         |   |
| Nome                                 |                               |   |
|                                      | Descrizione (facoltativa):    |   |
|                                      |                               |   |
|                                      |                               |   |
|                                      |                               |   |
|                                      |                               |   |
|                                      |                               |   |
|                                      |                               |   |
|                                      |                               |   |
|                                      |                               |   |
|                                      |                               |   |
|                                      |                               |   |
|                                      |                               |   |
|                                      |                               |   |
|                                      | < Indietro Fine Annulla       |   |
|                                      |                               |   |

#### **RETE LOCALE**

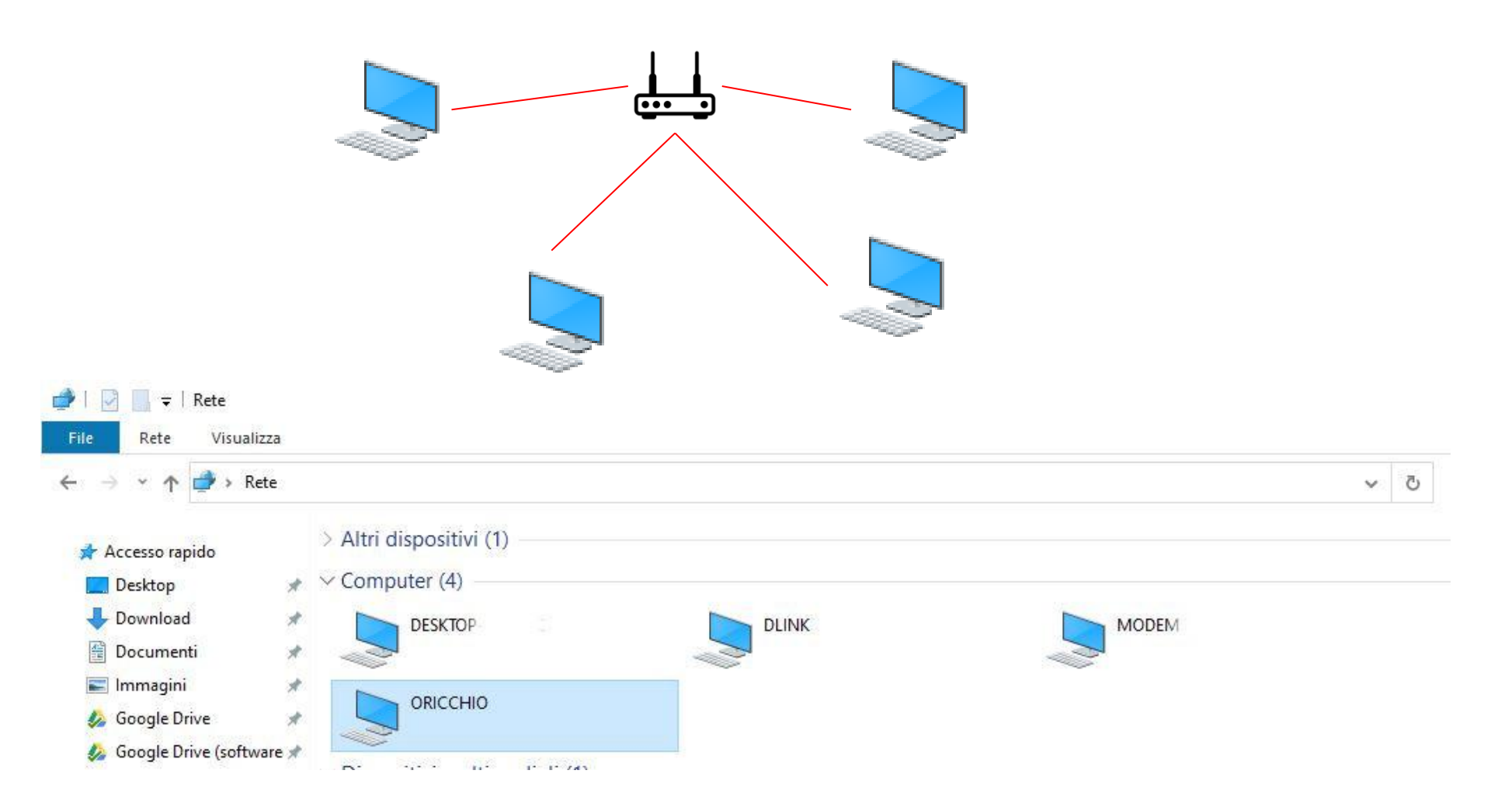

## Condivisione cartella sul computer server

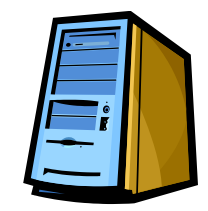

| 🔚   🗹 📙 🖛   Disco locale (C                 |                                                   | Compute                                  | er server        |
|---------------------------------------------|---------------------------------------------------|------------------------------------------|------------------|
| File Home Condividi                         | Visualizza                                        | compart                                  |                  |
| Condivisione Posta Zip<br>elettronica Invia | Scrivi su disco<br>Stampa<br>Fax<br>Condividi con | Rimuovi<br>accesso Sicurezza<br>avanzata |                  |
| 📲 Video 🗕 🚽 🚽                               | Cartellaclinica                                   | 08/12/20 12:50                           | Cartella di file |
| Ouesto PC                                   | CartellaClinicaOdontoiatrica                      | 06/12/20 09:19                           | Cartella di file |
|                                             | 📊 dati_gastro                                     | 25/08/20 18:14                           | Cartella di file |
|                                             | 📙 EliminaCode                                     | 20/12/20 17:59                           | Cartella di file |
| Documenti                                   | EliminaCode_client                                | 10/04/19 12:06                           | Cartella di file |
| 🕂 Download                                  | GDPR_679_2016                                     | 02/12/20 08:28                           | Cartella di file |
| 📰 Immagini                                  |                                                   | 07/12/19 10:14                           | Cartella di file |
| h Musica                                    | 📙 Programmi                                       | 29/11/20 09:14                           | Cartella di file |
| 📜 Oggetti 3D                                | 📙 Programmi (x86)                                 | 30/09/20 20:21                           | Cartella di file |
| Video                                       | Questionari                                       | 30/09/20 18:16                           | Cartella di file |
| Diago la colo (C)                           | 📙 temp                                            | 30/09/20 19:23                           | Cartella di file |
| Disco locale (C:)                           | 📊 Utenti                                          | 30/09/20 19:24                           | Cartella di file |
| 🕳 Volume (D:)                               |                                                   | 16/12/20 16:10                           | Cartella di file |
| <ul> <li>Volume (E:)</li> </ul>             |                                                   |                                          |                  |

#### **Computer server**

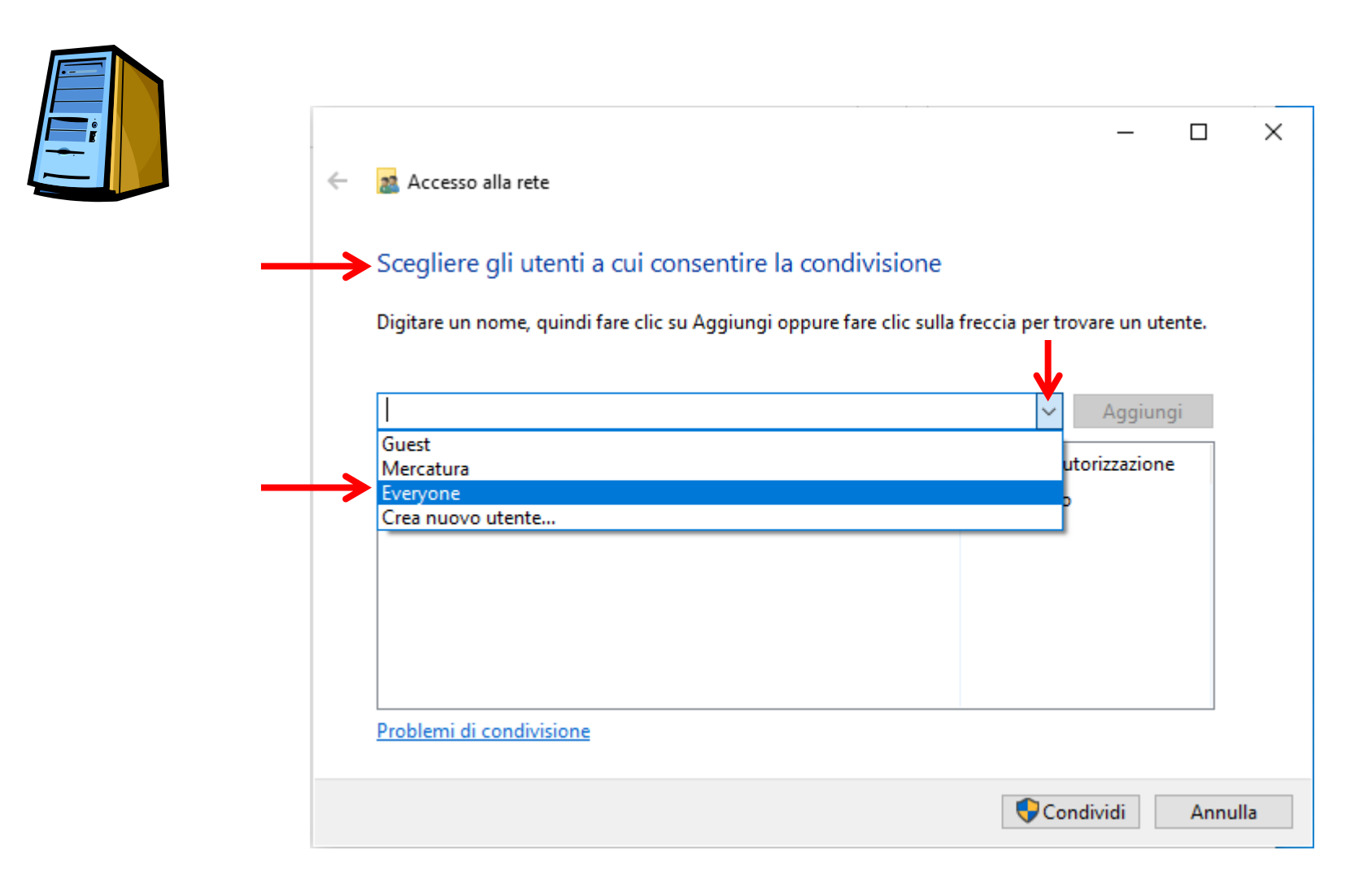

## Computer server

|   | ~ | Accesso alla rete<br>Scegliere gli utenti a cui consentire la condivisione | _                                         |                                         |
|---|---|----------------------------------------------------------------------------|-------------------------------------------|-----------------------------------------|
|   |   | Digitare un nome, quindi fare clic su Aggiungi oppure fare clic sulla      | freccia per trovare un ute                | gi                                      |
|   |   | Nome<br>& Administrators                                                   | Livello di autorizzazione<br>Proprietario |                                         |
| _ |   | Serveryone                                                                 | Lettura/Scrittura                         | Lettura<br>Lettura/scrittura<br>Rimuovi |
|   |   | Problemi di condivisione                                                   |                                           |                                         |
|   |   |                                                                            |                                           | Annulla                                 |

#### **Computer server**

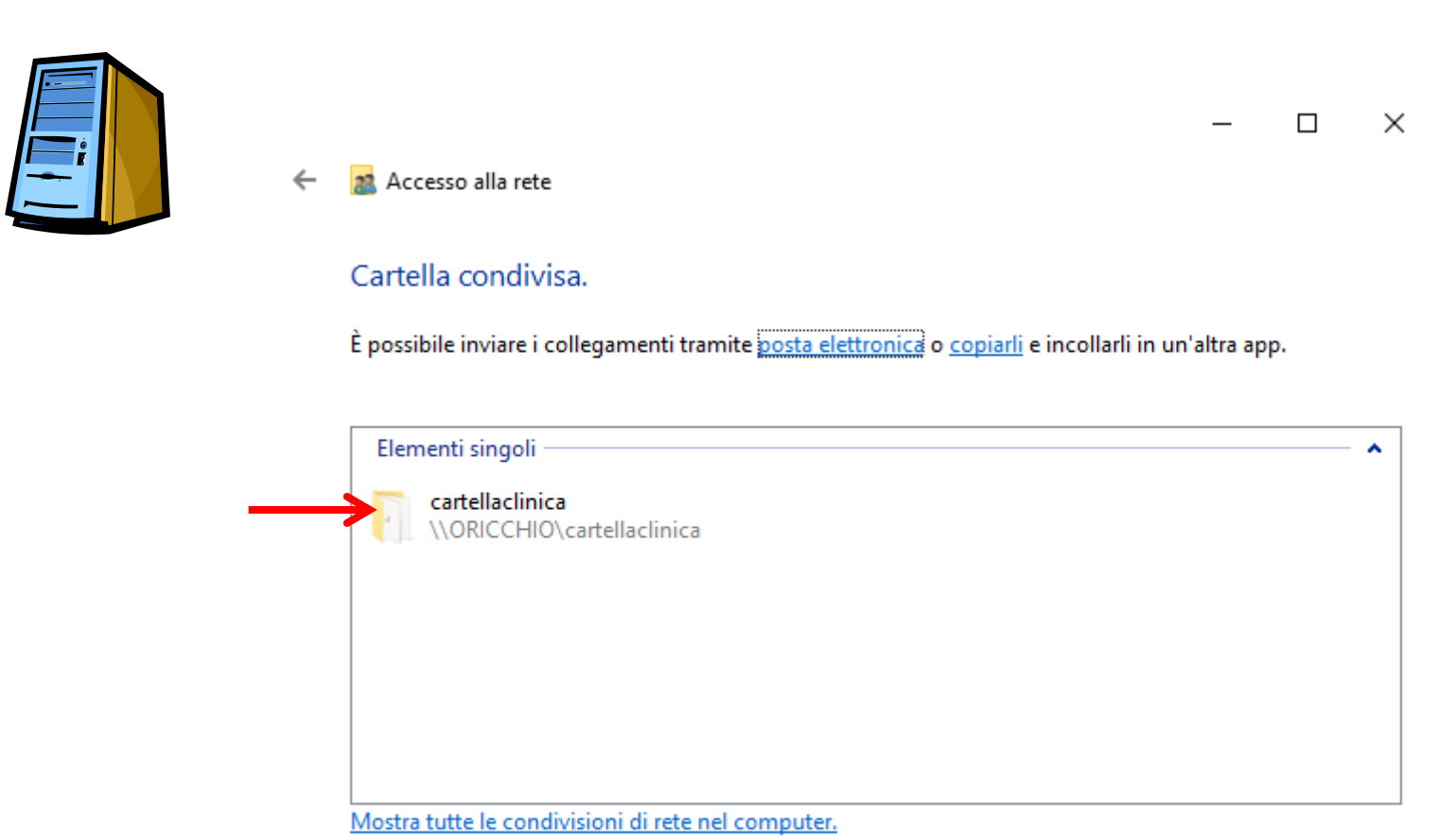

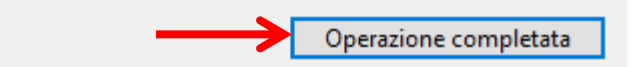

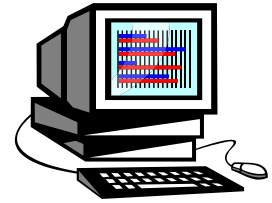

Connetti cartella di rete sul computer client

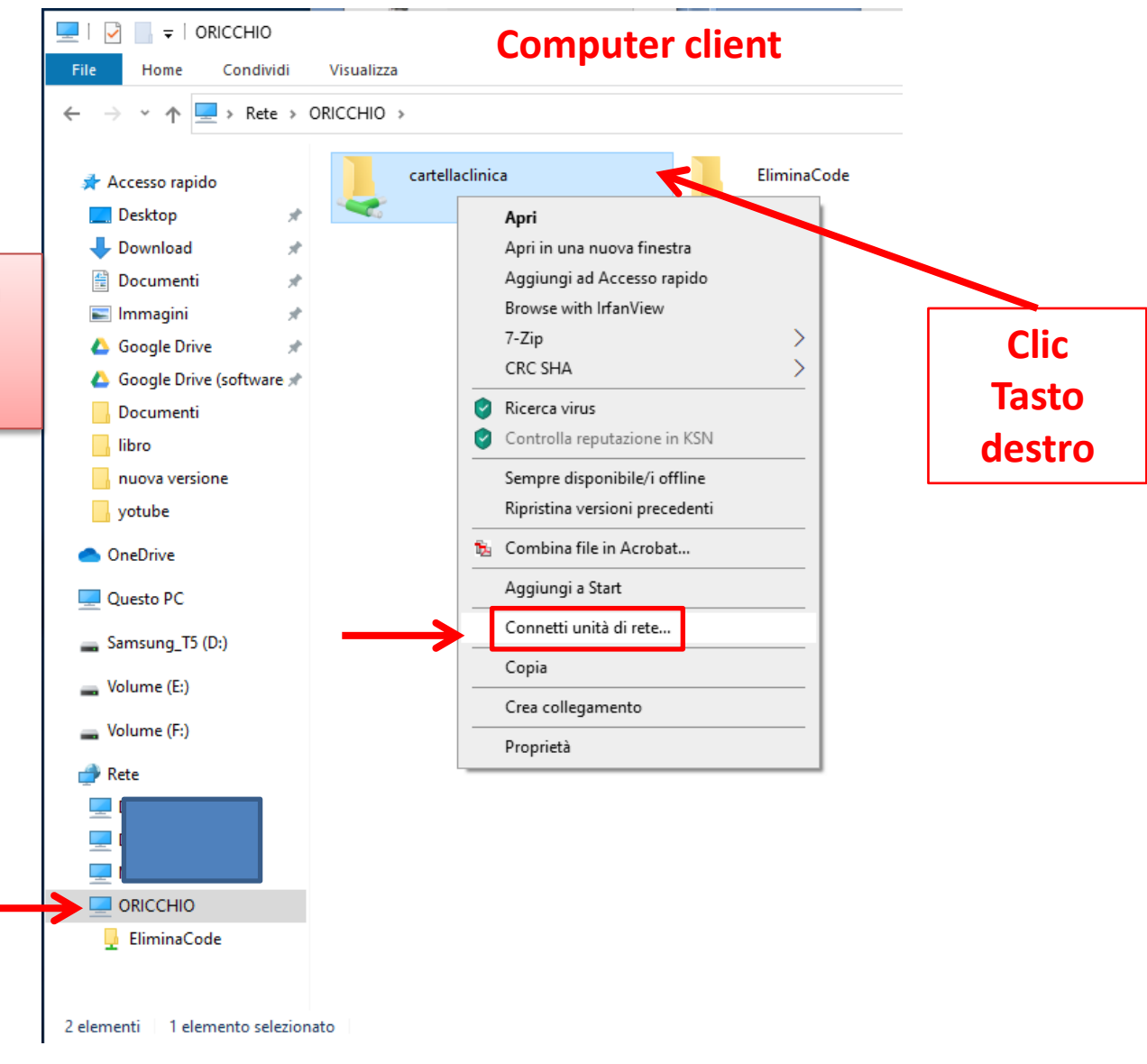

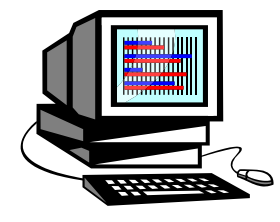

#### **Computer client**

🍕 Connetti unità di rete

←

Specificare la cartella di rete di cui eseguire il mapping.

Specificare la lettera dell'unità per la connessione e la cartella a cui connettersi:

| Unità:    | Z: ~                                                                   |   |         |  |
|-----------|------------------------------------------------------------------------|---|---------|--|
| Cartella: | \\ORICCHIO\cartellaclinica                                             | ~ | Sfoglia |  |
|           | Esempio: \\server\condivisione                                         |   |         |  |
|           | 🗹 Riconnetti all'accesso                                               |   |         |  |
|           | Connetti con credenziali diverse                                       |   |         |  |
|           | Connessione a un sito Web per l'archiviazione di documenti e immagini. |   |         |  |

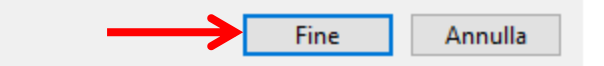

Х

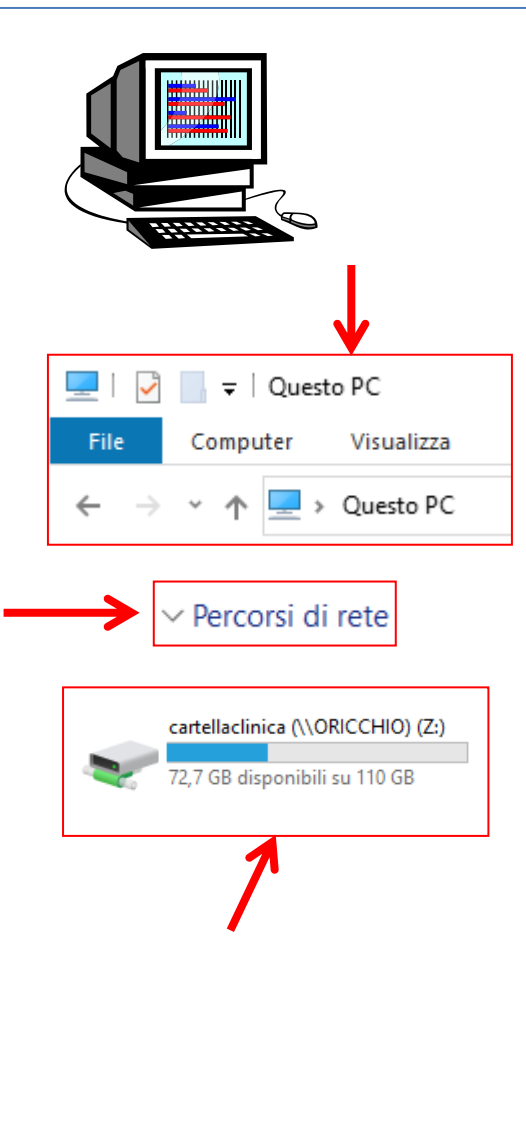

## **Computer client**

| 🛖   🛃 📙 🖵                                                                                                    | Gestisci cartellac                                                                                                    | linica (\\ORICCHIO) (Z:)                                                                                                    |  |  |  |
|----------------------------------------------------------------------------------------------------|----------------------------------------------------------------------------------------------------|----------------------------------------------------------------------------------------------------|--|--|--|
| File Home Condivi                                                                                                    | di Visualizza Strumenti dischi                                                                                                    |                                                                                                    |  |  |  |
| $\leftarrow \rightarrow \checkmark \uparrow \blacksquare \Rightarrow$ Questo PC $\Rightarrow$ cartellaclinica (\\ORICCHIO) (Z:)                                                                                          |                                                                                                    |                                                                                                    |  |  |  |
| <ul> <li>Accesso rapido</li> <li>Desktop</li> <li>Download</li> <li>Documenti</li> <li>Immagini</li> <li>Google Drive</li> <li>Google Drive (softw *</li> <li>Documenti</li> <li>Ibro</li> <li>nuova versione</li> </ul> | <ul> <li>Nome</li> <li>7Zip</li> <li>cd</li> <li>RO</li> <li>Setup</li> <li>Banner.cc</li> <li>CartellaClinica.accde</li> <li>CartellaClinica.accdr</li> <li>CartellaClinica.ico</li> <li>CartellaClinica.ico</li> <li>CartellaClinica.ico</li> <li>CartellaClinica.ico</li> <li>CartellaClinica.ocde</li> <li>CartellaClinica.ocde</li> <li>CartellaClinica.ocde</li> <li>CartellaClinica.ocde</li> <li>CartellaClinica.ocde</li> <li>CartellaClinica.ocde</li> <li>CartellaClinica.ocde</li> <li>CartellaClinica.ocde</li> <li>CartellaClinica.ocde</li> <li>CartellaClinica.ocde</li> </ul> | Ultima modifica<br>07/12/2020 17:21<br>08/12/2020 10:28<br>08/12/2020 12:23<br>07/12/2020 17:21<br>05/12/2020 09:12<br>08/11/2020 17:42<br>08/12/2020 12:50<br>04/03/2018 07:46<br>08/11/2020 18:18<br>08/12/2020 12:50 |  |  |  |
| yotube                                                                                                    |                                                                                                    | 08/12/2020 12:50                                                                                                    |  |  |  |
| len OneDrive                                                                                                    | DATI_Comuni.CC                                                                                                    | 04/05/2019 11:24<br>08/11/2020 08:08                                                                                                    |  |  |  |
| 💻 Questo PC                                                                                                    | LICENZA DI UTILIZZO CARTELLA CLINIC.                                                                                                    | 25/08/2020 16:52                                                                                                    |  |  |  |
| 15 elementi                                                                                                    |                                                                                                    |                                                                                                    |  |  |  |

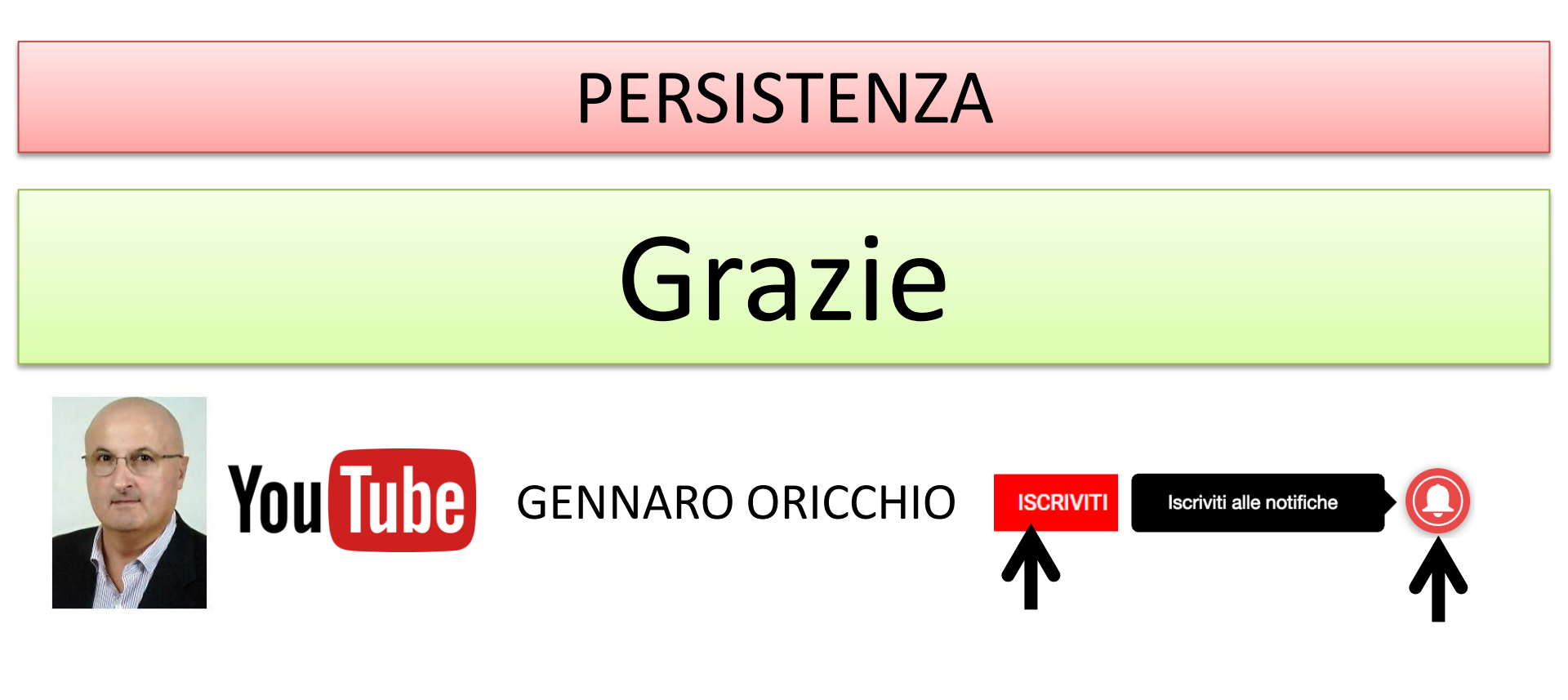